# 在Catalyst 9000X系列交换机上配置IPsec

| 目录                       |
|--------------------------|
|                          |
| 先决条件                     |
| <u>要求</u>                |
| 使用的组件                    |
| <u>背景信息</u>              |
| <u>术语</u>                |
|                          |
| 网络图                      |
| 安装HSEC许可证                |
| <u>SVTI隧道保护</u>          |
| <u>验证</u>                |
| IPSec 隧道                 |
| IOSd控制平面                 |
| PD控制平面                   |
| <u>故障排除</u>              |
| IOSd                     |
| PD控制平面                   |
| PD数据平面                   |
| <u>数据平面Packet-tracer</u> |
| PD数据平面调试                 |
| 相关信息                     |

# 简介

本文档介绍如何验证Catalyst 9300X交换机上的互联网协议安全(IPsec)功能。

# 先决条件

# 要求

Cisco 建议您了解以下主题:

IPsec

## 使用的组件

本文档中的信息基于以下软件和硬件版本:

• C9300X

- C9400X
- Cisco IOS® XE 17.6.4及更高版本

本文档中的信息都是基于特定实验室环境中的设备编写的。本文档中使用的所有设备最初均采用原 始(默认)配置。如果您的网络处于活动状态,请确保您了解所有命令的潜在影响。

# 背景信息

从Cisco IOS® XE 17.5.1开始,Catalyst 9300-X系列交换机支持IPsec。IPsec通过加密和身份验证 提供高级别的安全性,并保护数据免遭未经授权的访问。C9300X上的IPsec实施使用sVTI(静态虚 拟隧道接口)配置在两个对等体之间提供安全隧道。

Cisco IOS® XE 17.10.1中引入了Catalyst 9400-X系列交换机上的IPsec支持,而对Catalyst 9500-X的支持预计为17.12.1。

### 术语

| IOSd  | IOS守护程序            | Linux 内核上运行的 Cisco IOS 后台守护程序,它在内核中作为软件<br>进程运行。IOSdprocesses CLI命令和协议,用于建立状态和配置。 |
|-------|--------------------|-----------------------------------------------------------------------------------|
| PD    | 取决于平台              | 特定于运行数据和命令的平台的数据和命令                                                               |
| IPsec | Internet 协议安全<br>性 | 一种安全网络协议簇,它验证并加密数据空间,以便通过Internet协<br>议网络在两台计算机之间提供安全的加密通信。                       |
| SVTI  | 静态虚拟隧道接<br>口       | 静态配置的虚拟接口,您可以对其应用安全功能                                                             |
| SA    | 安全关联               | SA是描述实体如何使用安全服务进行安全通信的两个或多个实体之<br>间的关系                                            |
| FED   | 转发引擎驱动程<br>序       | 交换机组件负责UADP ASIC的硬件编程                                                             |

# 配置

### 网络图

在本示例中,Catalyst 9300X和ASR1001-X用作具有IPsec虚拟隧道接口的IPsec对等体。

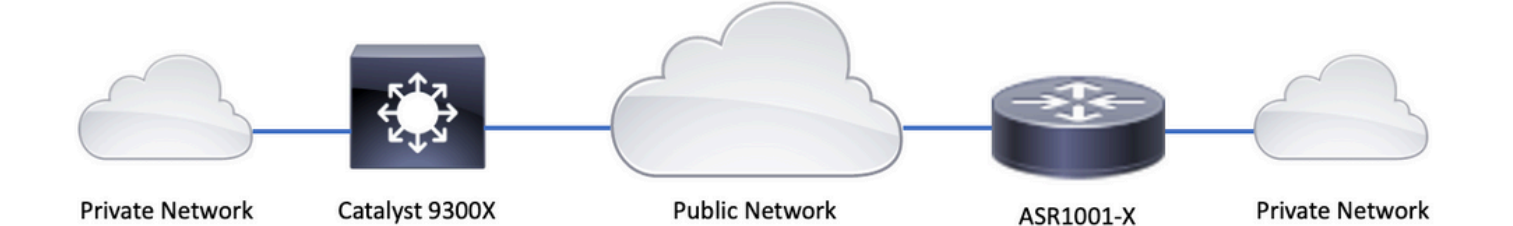

安装HSEC许可证

启用Catalyst 9300X平台上的IPsec功能,需要HSEC许可证(C9000-HSEC)。这与支持IPsec的其他 基于Cisco IOS XE的路由平台不同,在支持IPsec的路由平台中,仅需要使用HSEC许可证来增加允 许的加密吞吐量。在Catalyst 9300X平台上,如果未安装HSEC许可证,则隧道模式和隧道保护 CLI会被阻止:

<#root>

C9300X(config)#

int tunnel1

C9300X(config-if)#

tunnel mode ipsec ipv4

%'tunnel mode' change not allowed

\*Sep 19 20:54:41.068: %PLATFORM\_IPSEC\_HSEC-3-INVALID\_HSEC: HSEC

license not present: IPSec mode configuration is rejected

当交换机使用智能许可连接到CSSM或CSLU时,请安装HSEC许可证:

<#root>

C9300X#

license smart authorization request add hseck9 local

\*Oct 12 20:01:36.680: %SMART\_LIC-6-AUTHORIZATION\_INSTALL\_SUCCESS: A new licensing authorization code wa

验证HSEC许可证已正确安装:

### <#root>

#### C9300X#

show license summ

Account Information: Smart Account: Cisco Systems, TAC As of Oct 13 15:50:35 2022 UTC Virtual Account: CORE TAC

License Usage: License Entitlement Tag Count Status network-advantage (C9300X-12Y Network Adv...) 1 IN USE dna-advantage (C9300X-12Y DNA Advantage) 1 IN USE C9K HSEC (Cat9K HSEC) 0

NOT IN USE

### 启用IPsec作为隧道接口上的隧道模式:

#### <#root>

C9300X(config)#

- int tunnel1
- C9300X(config-if)#

```
tunnel mode ipsec ipv4
```

```
C9300X(config-if)#
```

end

一旦启用IPsec,HSEC许可证就可以使用

### <#root>

C9300X#

show license summ

Account Information: Smart Account: Cisco Systems, TAC As of Oct 13 15:50:35 2022 UTC Virtual Account: CORE TAC

License Usage: License Entitlement Tag Count Status network-advantage (C9300X-12Y Network Adv...) 1 IN USE IN USE

### SVTI隧道保护

C9300X上的IPsec配置使用标准的Cisco IOS XE IPsec配置。这是使用<u>IKEv2 Smart Defaults</u>的简单 SVTI配置,其中我们使用用于IKEv2的默认IKEv2策略、IKEv2提议、IPsec转换和IPsec配置文件。

### C9300X配置

<#root>

ip routing

!

```
crypto ikev2 profile default
```

match identity remote address 192.0.2.2 255.255.255.255 authentication remote pre-share key cisco123 authentication local pre-share key cisco123

interface Tunnel1

ip address 192.168.1.1 255.255.255.252
tunnel source 198.51.100.1
tunnel mode ipsec ipv4
tunnel destination 192.0.2.2

tunnel protection ipsec profile default

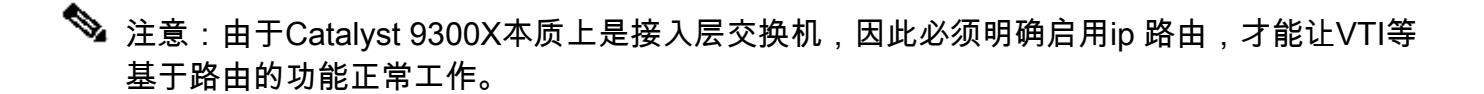

### 对等体配置

<#root>

crypto ikev2 profile default

```
match identity remote address 198.51.100.1 255.255.255.255
authentication remote pre-share key cisco123
authentication local pre-share key cisco123
```

interface Tunnel1

ip address 192.168.1.2 255.255.255.252
tunnel source 192.0.2.2
tunnel mode ipsec ipv4
tunnel destination 198.51.100.1
tunnel protection ipsec profile default

有关各种IKEv2和IPsec配置结构的详细讨论,请参阅C9300X IPsec配置指南。

## 验证

IPSec 隧道

C9300X平台上的IPsec实施在架构上不同于路由平台(ASR1000、ISR4000、Catalyst 8200/8300等),其中IPsec功能处理在QFP(量子流处理器)微码中实施。

C9300X转发架构基于UADP ASIC,因此大多数QFP功能FIA实施在这里不适用。

以下是一些主要区别:

- show crypto ipsec sa peer x.x.x.x platform不显示从FMAN到QFP的平台编程信息。
- Packet-trace也不起作用(有关下面的详细信息)。
- UADP ASIC不支持加密流量分类,因此show crypto ruleset platform不适用

### IOSd控制平面

IPsec控制平面验证与路由平台的验证完全相同,请参阅。要显示IOSd中安装的IPsec SA,请执行 以下操作:

<#root>

C9300X#

show crypto ipsec sa

interface: Tunnel1
 Crypto map tag: Tunnel1-head-0, local addr 198.51.100.1

protected vrf: (none) local ident (addr/mask/prot/port): (0.0.0.0/0.0.0.0/0/0) remote ident (addr/mask/prot/port): (0.0.0.0/0.0.0.0/0/0) current\_peer 192.0.2.2 port 500 PERMIT, flags={origin\_is\_acl,} #pkts encaps: 200, #pkts encrypt: 200, #pkts digest: 200 #pkts decaps: 200, #pkts decrypt: 200, #pkts verify: 200 #pkts compressed: 0, #pkts decompressed: 0 #pkts not compressed: 0, #pkts compr.

#### failed: 0

#pkts not decompressed: 0, #pkts decompress failed: 0

```
local crypto endpt.: 198.51.100.1, remote crypto endpt.: 192.0.2.2
     plaintext mtu 1438, path mtu 1500, ip mtu 1500, ip mtu idb TwentyFiveGigE1/0/1
    current outbound spi: 0x42709657(1114674775)
    PFS (Y/N): N, DH group: none
     inbound esp sas:
     spi: 0x4FE26715(1340237589)
       transform: esp-aes esp-sha-hmac ,
       in use settings ={Tunnel, }
       conn id: 2098,
flow_id: CAT9K:98
, sibling_flags FFFFFFF80000048, crypto map: Tunnel1-head-0
        sa timing: remaining key lifetime (k/sec): (26/1605)
       IV size: 16 bytes
       replay detection support: Y
       Status: ACTIVE(ACTIVE)
     inbound ah sas:
    inbound pcp sas:
    outbound esp sas:
     spi: 0x42709657(1114674775)
       transform: esp-aes esp-sha-hmac ,
       in use settings ={Tunnel, }
       conn id: 2097,
flow_id: CAT9K:97
, sibling_flags FFFFFFF80000048, crypto map: Tunnel1-head-0
        sa timing: remaining key lifetime (k/sec): (32/1605)
       IV size: 16 bytes
       replay detection support: Y
       Status: ACTIVE(ACTIVE)
    outbound ah sas:
    outbound pcp sas:
注意输出中的flow_id,它必须与转发平面中安装的流id匹配。
PD控制平面
```

IOSd和PD控制平面之间的统计信息

<#root>

C9300X#

show platfor software ipsec policy statistics

| PAL CMD                    | REQUEST  | REPLY OK | REPLY ERR | ABORT  |
|----------------------------|----------|----------|-----------|--------|
| SADB_INIT_START            | 3        | 3        | 0         | 0      |
| SADB_INIT_COMPLETED        | 3        | 3        | 0         | 0      |
| SADB_DELETE                | 2        | 2        | 0         | 0      |
| SADB_ATTR_UPDATE           | 4        | 4        | 0         | 0      |
| SADB_INTF_ATTACH           | 3        | 3        | 0         | 0      |
| SADB_INTF_UPDATE           | 0        | 0        | 0         | 0      |
| SADB_INTF_DETACH           | 2        | 2        | 0         | 0      |
| ACL_INSERT                 | 4        | 4        | 0         | 0      |
| ACL_MODIFY                 | 0        | 0        | 0         | 0      |
| ACL_DELETE                 | 3        | 3        | 0         | 0      |
| PEER_INSERT                | 7        | 7        | 0         | 0      |
| PEER_DELETE                | 6        | 6        | 0         | 0      |
| SPI_INSERT                 | 39       | 37       | 2         | 0      |
| SPI_DELETE                 | 36       | 36       | 0         | 0      |
| CFLOW_INSERT               | 5        | 5        | 0         | 0      |
| CFLOW_MODIFY               | 33       | 33       | 0         | 0      |
| CFLOW_DELETE               | 4        | 4        | 0         | 0      |
| IPSEC_SA_DELETE            | 76       | 76       | 0         | 0      |
| TBAR_CREATE                | 0        | 0        | 0         | 0      |
| TBAR_UPDATE                | 0        | 0        | 0         | 0      |
| TBAR_REMOVE                | 0        | 0        | 0         | 0      |
|                            | 0        | 0        | 0         | 0      |
| PAL NOTIFY                 | RECEIVE  | COMPLETE | PROC ERR  | IGNORE |
| NOTIFY_RP                  | 0        | 0        | 0         | 0      |
| SA_DEAD                    | 0        | 0        | 0         | 0      |
| SA_SOFT_LIFE               | 46       | 46       | 0         | 0      |
| IDLE_TIMER                 | 0        | 0        | 0         | 0      |
| DPD_TIMER                  | 0        | 0        | 0         | 0      |
| INVALID_SPI                | 0        | 0        | 0         | 0      |
|                            | 0        | 5        | 0         | 0      |
| VTI SADB                   | 0        | 33       | 0         | 0      |
| TP SADB                    | 0        | 40       | 0         | 0      |
| IPSec PAL database summary | /:       |          |           |        |
| DB                         | NAME ENT | ADD ENT  | DEL       | ABORT  |
| PAL_                       | _SADB    | 3        | 2         | 0      |
| PAL_SAE                    | DB_ID    | 3        | 2         | 0      |
| PAL_                       | INTF     | 3        | 2         | 0      |
| PAL_S                      | SA_ID    | 76       | 74        | 0      |
| PAL                        | ACL      | 0        | 0         | 0      |
| PAL_                       | _PEER    | 7        | 6         | 0      |
| PAL                        | SPI      | 39       | 38        | 0      |
| PAL_C                      | CFLOW    | 5        | 4         | 0      |
| PAL_                       | TBAR     | 0        | 0         | 0      |

# SADB对象表

<#root>

C9300X#

show plat software ipsec switch active f0 sadb all

IPsec SADB object table:

| SADB-ID | Hint | Complete | #RefCnt | #CfgCnt | #ACL-Ref |
|---------|------|----------|---------|---------|----------|

| 3 | vir-tun-int | true | 2 | 0 | 0 |
|---|-------------|------|---|---|---|

### SADB条目

<#root>

C9300X#

show plat software ipsec switch active f0 sadb identifier 3

### IPsec流信息

### <#root>

C9300X#

show plat software ipsec switch active f0 flow all

\_\_\_\_\_

Flow id: 97

```
mode: tunnel
         direction: outbound
          protocol: esp
               SPI: 0x42709657
     local IP addr: 198.51.100.1
     remote IP addr: 192.0.2.2
     crypto map id: 0
            SPD id: 3
         cpp SPD id: 0
    ACE line number: 0
     QFP SA handle: INVALID
   crypto device id: 0
IOS XE interface id: 65
    interface name: Tunnel1
      use path MTU: FALSE
      object state: active
 object bind state: new
_____
```

mode: tunnel direction: inbound protocol: esp SPI: 0x4fe26715 local IP addr: 198.51.100.1 remote IP addr: 192.0.2.2 crypto map id: 0 SPD id: 3 cpp SPD id: 0 ACE line number: 0 QFP SA handle: INVALID crypto device id: 0 IOS XE interface id: 65 interface name: Tunnel1 object state: active

# 故障排除

IOSd

通常会收集以下debug和show命令:

<#root>

show crypto eli all

show crypto socket

show crypto map

show crypto ikev2 sa detail

show crypto ipsec sa

show crypto ipsec internal

<#root>

debug crypto ikev2

debug crypto ikev2 error

debug crypto ikev2 packet

debug crypto ipsec

debug crypto ipsec error

debug crypto kmi

debug crypto socket

debug tunnel protection

### PD控制平面

### 要检验PD控制平面的操作,请使用前面显示的检验步骤。要调试与PD控制平面相关的所有问题 ,请启用PD控制平面调试:

1.将btrace日志记录级别设置为verbose:

#### <#root>

C9300X#

set platform software trace forwarding-manager switch active f0 ipsec verbose

C9300X#

show platform software trace level forwarding-manager switch active f0  $\mid$  in ipsec

ipsec

Verbose

2. 启用 PD控制平面条件调试:

### <#root>

C9300X#

debug platform condition feature ipsec controlplane submode level verbose

C9300X#

show platform conditions

Conditional Debug Global State: Stop

| Feature | Туре | Submode | Level |
|---------|------|---------|-------|
|         |      |         |       |

#### IPSEC

controlplane N/A

#### verbose

3.收集 fman\_fp btrace输出的调试输出:

#### <#root>

C9300X#

#### show logging process fman\_fp module ipsec internal

Logging display requested on 2022/10/19 20:57:52 (UTC) for Hostname: [C9300X], Model: [C9300X-24Y], Ver

Displaying logs from the last 0 days, 0 hours, 10 minutes, 0 seconds executing cmd on chassis 1 ... Unified Decoder Library Init .. DONE Found 1 UTF Streams

2022/10/19 20:50:36.686071658 {fman\_fp\_F0-0}{1}: [ipsec] [22441]: (ERR): IPSEC-PAL-IB-Key:: 2022/10/19 20:50:36.686073648 {fman\_fp\_F0-0}{1}: [ipsec] [22441]: (ERR): IPSEC-b0 d0 31 04 85 36 a6 08

### PD数据平面

### 验证数据层面IPsec隧道统计信息,包括常见IPsec丢包,例如HMAC或重播故障

<#root>

C9300X#

show platform software fed sw active ipsec counters if-id all

### 

### -----

Inbound Flow Info for

flow id: 98

-----

SA Index: 1

Asic Instance 0: SA Stats Packet Format Check Error: 0 Invalid SA: 0 Auth Fail: 0 Sequence Number Overflows: 0 Anti-Replay Fail: 0

Packet Count: 200 Byte Count: 27600 -----Outbound Flow Info for flow id: 97 \_\_\_\_\_ SA Index: 1025 \_\_\_\_\_ Asic Instance 0: SA Stats Packet Format Check Error: 0 Invalid SA: 0 Auth Fail: 0 Auth Fail: Sequence Number Overflows: 0 Anti-Replay Fail: 0 200 Packet Count: 33600

Byte Count:

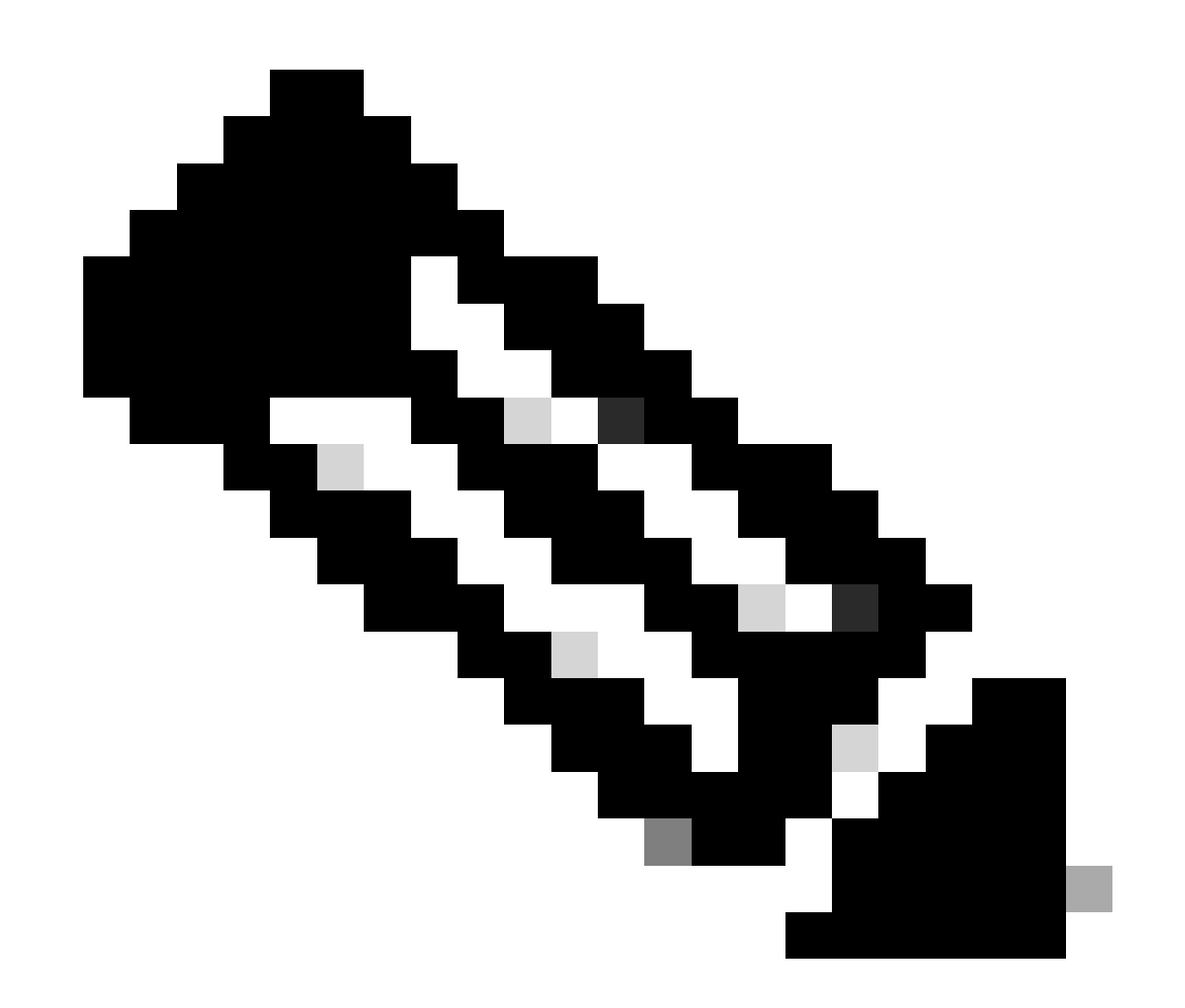

注意:流ID与show crypto ipsec sa输出中的流ID匹配。也可以使用命令show platform

software fed switch active ipsec counters sa <sa\_id>获取单个流统计信息,其中sa\_id是之 前输出中的SA索引。

数据平面Packet-tracer

UADP ASIC平台上的Packet Tracer与基于QFP的系统上的Packet Tracer的行为完全不同。可以使 用手动触发器或基于PCAP的触发器启用该功能。以下是使用基于PCAP (EPC)的触发器的示例。

1. 启用 EPC并开始捕获:

<#root>

C9300X#

monitor capture test interface twentyFiveGigE 1/0/2 in match ipv4 10.1.1.2/32 any

<#root>

C9300X#

show monitor capture test

```
Status Information for Capture test
 Target Type:
 Interface: TwentyFiveGigE1/0/2, Direction: IN
  Status : Inactive
  Filter Details:
  IPv4
    Source IP: 10.1.1.2/32
   Destination IP: any
   Protocol: any
 Buffer Details:
   Buffer Type: LINEAR (default)
   Buffer Size (in MB): 10
  File Details:
   File not associated
 Limit Details:
  Number of Packets to capture: 0 (no limit)
   Packet Capture duration: 0 (no limit)
   Packet Size to capture: 0 (no limit)
   Maximum number of packets to capture per second: 1000
   Packet sampling rate: 0 (no sampling)
```

2.运行其余部分并停止捕获:

<#root>

C9300X#

monitor capture test start

Started capture point : test
\*Oct 18 18:34:09.656: %BUFCAP-6-ENABLE: Capture Point test enabled.
<run traffic test>

#### C9300X#

monitor capture test stop

```
Capture statistics collected at software:
Capture duration - 23 seconds
Packets received - 5
Packets dropped - 0
Packets oversized - 0
```

Bytes dropped in asic - 0

Capture buffer will exists till exported or cleared

Stopped capture point : test

### 3. 将捕获导出到闪存

### <#root>

#### C9300X#

show monitor capture test buff

\*Oct 18 18:34:33.569: %BUFCAP-6-DISABLE Starting the packet display ..... Press Ctrl + Shift + 6 to exit

| 1 | 0.000000 | 10.1.1.2 -> 10.2.2 | 2 ICMP  | 114 E | Echo | (ping) | request | id=0x0003, | <pre>seq=0/0, tt</pre> | 1=255 |
|---|----------|--------------------|---------|-------|------|--------|---------|------------|------------------------|-------|
| 2 | 0.000607 | 10.1.1.2 -> 10.2.  | .2 ICMP | 114 E | Echo | (ping) | request | id=0x0003, | seq=1/256,             | ttl=2 |
| 3 | 0.001191 | 10.1.1.2 -> 10.2.3 | .2 ICMP | 114 E | Echo | (ping) | request | id=0x0003, | seq=2/512,             | ttl=2 |
| 4 | 0.001760 | 10.1.1.2 -> 10.2.3 | .2 ICMP | 114 E | Echo | (ping) | request | id=0x0003, | seq=3/768,             | ttl=2 |
| 5 | 0.002336 | 10.1.1.2 -> 10.2.2 | .2 ICMP | 114 E | Echo | (ping) | request | id=0x0003, | seq=4/1024,            | ttl=  |

#### C9300X#

monitor capture test export location flash:test.pcap

### 4.运行packet-tracer:

#### <#root>

C9300X#

show platform hardware fed switch 1 forward interface TwentyFiveGigE 1/0/2 pcap flash:test.pcap number 1 Show forward is running in the background. After completion, syslog will be generated.

C9300X#

\*Oct 18 18:36:56.288: %SHFWD-6-PACKET\_TRACE\_DONE: Switch 1 F0/0: fed: Packet Trace Complete: Execute (
\*Oct 18 18:36:56.288: %SHFWD-6-PACKET\_TRACE\_FLOW\_ID: Switch 1 F0/0: fed: Packet Trace Flow id is 131077
C9300X#
C9300X#show plat hardware fed switch 1 forward last summary

```
Input Packet Details:
###[ Ethernet ]###
                                = b0:8b:d0:8d:6b:d6
     dst
     src=78:ba:f9:ab:a7:03
                            = 0 \times 800
     type
###[ IP ]###
             version
                                         = 4
              ih]
                                         = 5
                                         = 0x0
             tos
                                         = 100
              len
              id
                                         = 15
              flags
                                         =
                                         = 0
             frag
              tt1
                                         = 255
             proto
                                        = icmp
                                        = 0xa583
             chksum
              src=10.1.1.2
             dst
                                        = 10.2.1.2
             options
                                        = ''
###[ ICMP ]###
                      type
                                                 = echo-request
                      code
                                                 = 0
                      chksum
                                                 = 0xae17
                      id
                                                 = 0x3
                      seq
                                                  = 0x0
###[ Raw ]###
                              load
                                                         = '00 00 00 01 1B CF 14 AB CD AB CD 
Ingress:
        Port
                                                                                 : TwentyFiveGigE1/0/2
        Global Port Number
                                                                                : 2
        Local Port Number
                                                                                : 2
        Asic Port Number
                                                                                : 1
        Asic Instance
                                                                                 : 1
        Vlan
                                                                                 : 4095
        Mapped Vlan ID
                                                                                : 1
        STP Instance
                                                                                 : 1
        BlockForward
                                                                                : 0
                                                                                : 0
        BlockLearn
        L3 Interface
                                                                                : 38
                   IPv4 Routing
                                                                                : enabled
                                                                                : enabled
                   IPv6 Routing
                   Vrf Id
                                                                                 : 0
        Adjacency:
                   Station Index
                                                                                : 179
                   Destination Index
                                                                                : 20754
                   Rewrite Index
                                                                                : 24
                   Replication Bit Map
                                                                                : 0x1
                                                                                                          ['remoteData']
        Decision:
                  Destination Index
                                                                                : 20754
                                                                                                          [DI_RCP_PORT3]
                   Rewrite Index
                                                                                 : 24
                   Dest Mod Index
                                                                                : 0
                                                                                                          [IGR_FIXED_DMI_NULL_VALUE]
                   CPU Map Index
                                                                                : 0
                                                                                                          [CMI_NULL]
                   Forwarding Mode
                                                                                : 3
                                                                                                          [Other or Tunnel]
                   Replication Bit Map
                                                                                 :
                                                                                                          ['remoteData']
                   Winner
                                                                                                          L3FWDIPV4 LOOKUP
                                                                                 2
                   Qos Label
                                                                                 : 1
                                                                                 : 0
                   SGT
                   DGTID
                                                                                 : 0
Egress:
        Possible Replication
                                                                                 3
                                                                                 : RCP
                   Port
                   Asic Instance
                                                                                : 0
```

Asic Port Number : 0 Output Port Data 1 Port : RCP Asic Instance : 0 Asic Port Number : 90 : 0 Unique RI Rewrite Type : 0 [Unknown] : 229 [IPSEC\_TUNNEL\_MODE\_ENCAP\_FIRSTPASS\_OUTERV4\_INNERV4] Mapped Rewrite Type V1an : 0 Mapped Vlan ID : 0 RCP, mappedRii.fdMuxProfileSet = 1 , get fdMuxProfile from MappedRii Qos Label : 1 SGT : 0 Input Packet Details: N/A: Recirculated Packet Ingress: Port : Recirculation Port Asic Port Number : 90 : 0 Asic Instance : 0 V1an Mapped Vlan ID : 2 STP Instance : 0 : 0 BlockForward BlockLearn : 0 L3 Interface : 38 : enabled IPv4 Routing IPv6 Routing : enabled Vrf Id : 0 Adjacency: Station Index : 177 Destination Index : 21304 Rewrite Index : 21 Replication Bit Map : 0x1 ['remoteData'] Decision: : 21304 Destination Index Rewrite Index : 21 Dest Mod Index : 0 [IGR\_FIXED\_DMI\_NULL\_VALUE] CPU Map Index : 0 [CMI\_NULL] Forwarding Mode : 3 [Other or Tunnel] Replication Bit Map : ['remoteData'] Winner L3FWDIPV4 LOOKUP 2 Qos Label : 1 : 0 SGT : 0 DGTID Egress: Possible Replication 1 Port TwentyFiveGigE1/0/1 5 Output Port Data 2 TwentyFiveGigE1/0/1 Port 2 Global Port Number : 1 Local Port Number : 1 Asic Port Number : 0 Asic Instance : 1 Unique RI : 0 Rewrite Type : 0 [Unknown] Mapped Rewrite Type : 13 [L3\_UNICAST\_IPV4\_PARTIAL] V1an : 0 : 0 Mapped Vlan ID Output Packet Details: Port : TwentyFiveGigE1/0/1

```
###[ Ethernet ]###
        = 00:62:ec:da:e0:02
 dst
 src=b0:8b:d0:8d:6b:e4
 type = 0x800
###[ IP ]###
    version = 4
    ihl
             = 5
    tos
             = 0x0
             = 168
    len
             = 2114
    id
    flags
             = DF
    frag
             = 0
    tt]
             = 254
             = ipv6_crypt
    proto
           = 0x45db
    chksum
    src=198.51.100.1
    dst
           = 192.0.2.2
    options = ''
###[ Raw ]###
                  load
                           = '
```

#### 6D 18 45 C9

00 00 00 06 09 B0 DC 13 11 FA DC F8 63 98 51 98 33 11 9C C0 D7 24 BF C2 1C 45 D3 1B 91 0B 5F B4 3A C0

#### C9300X#

show crypto ipsec sa | in current outbound

current outbound spi:

#### 0x6D1845C9

(1830307273)

<-- Matches the load result in packet trace

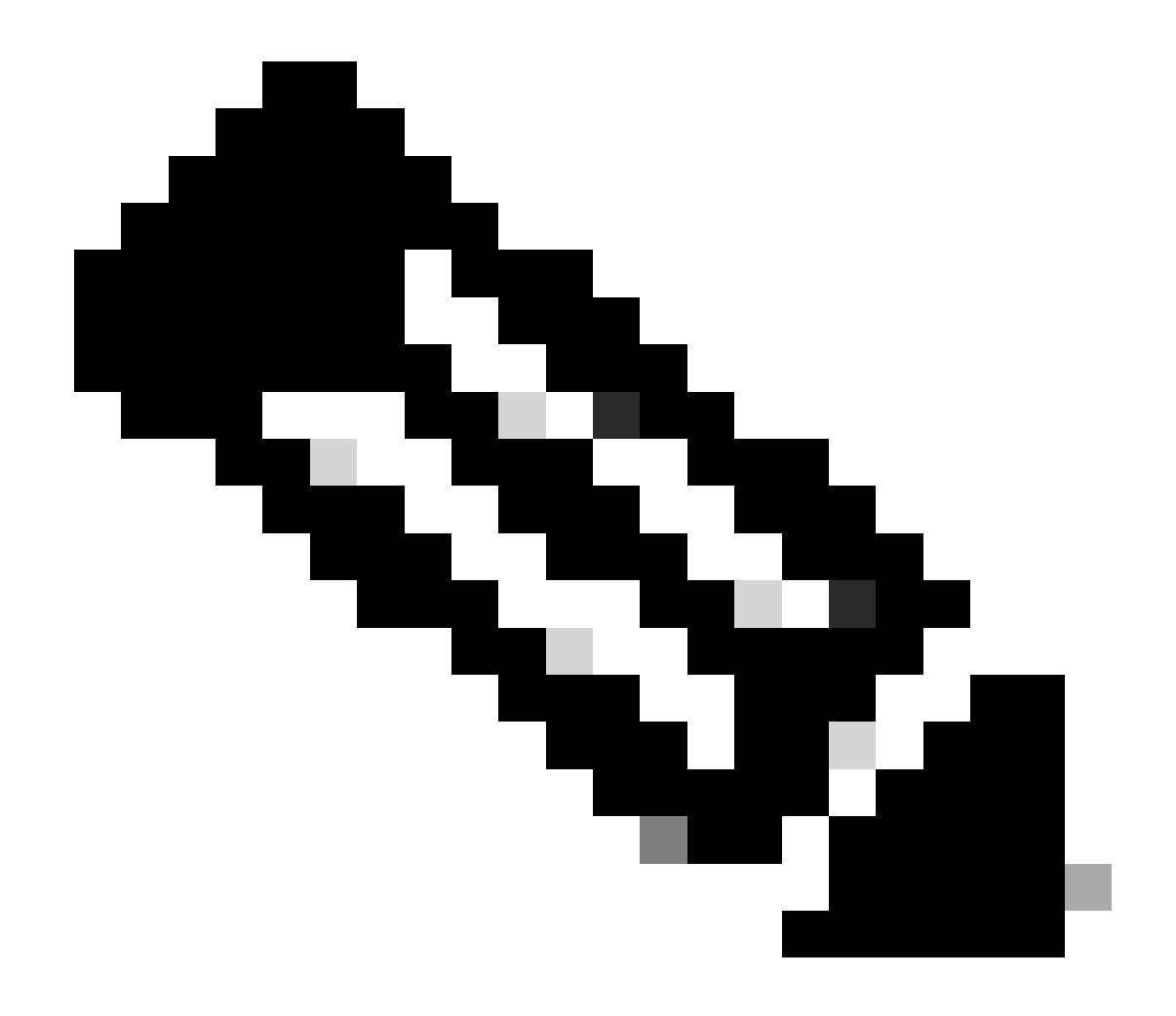

注意:在先前的输出中,转发到出口的数据包是具有当前出站SA SPI的ESP数据包。对于 更详细的FED转发决策分析,同一命令的detail 变体。示例:可以使用show platt hardware fed switch 1 forward last detail。

PD数据平面调试

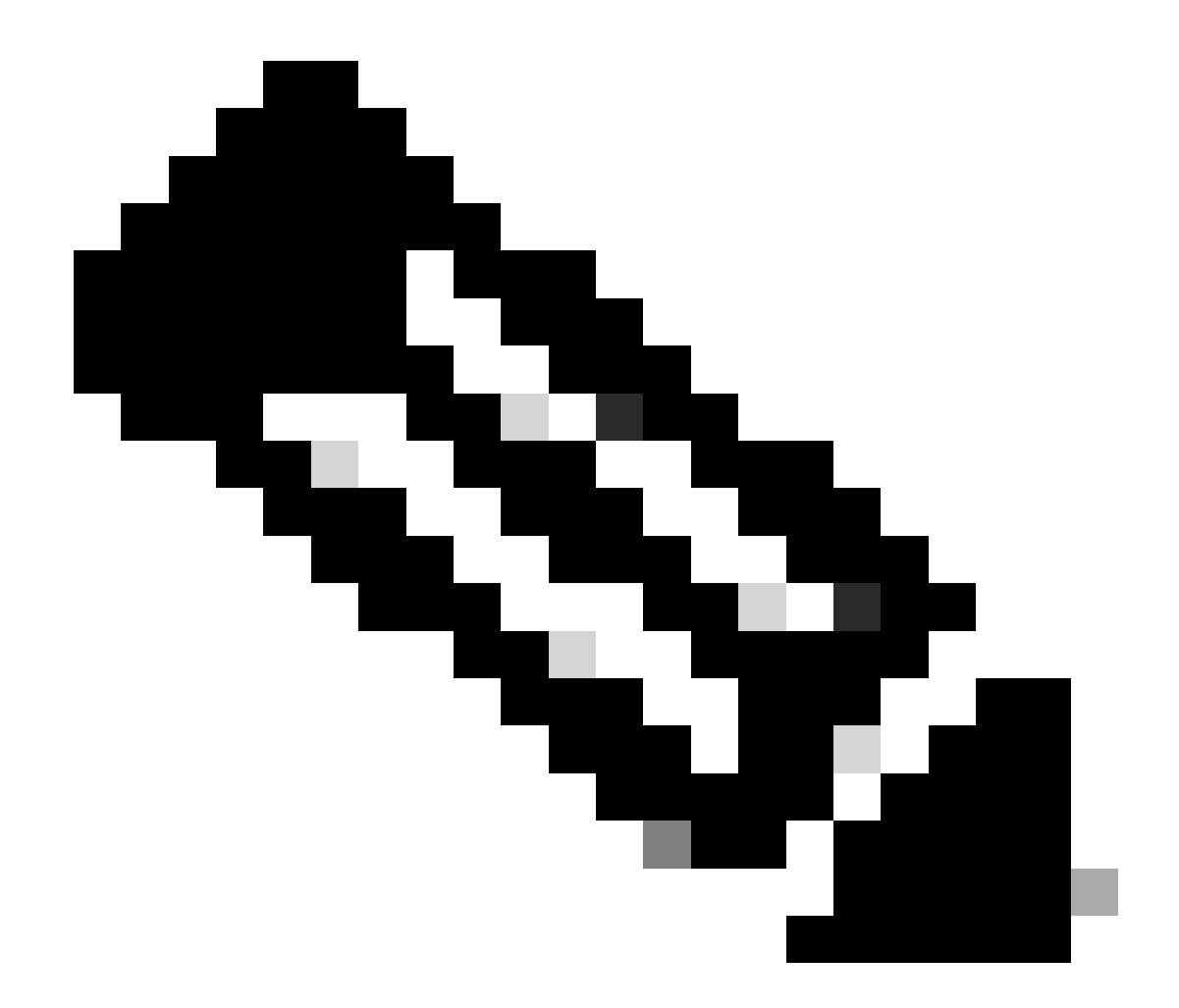

**注意**:PD数据平面调试只能在TAC的帮助下启用。如果无法通过正常的CLI/调试识别问题,则工程需要这些非常低级别的 跟踪。

<#root>

C9300X#

### C9300X#

debug platform condition feature ipsec dataplane submode all level verbose

C9300X#

show logging process fed module ipsec internal

IPsec PD SHIM调试

<#root>

debug platform software ipsec info

debug platform software ipsec error

debug platform software ipsec verbose

debug platform software ipsec all

相关信息

• <u>在Catalyst 9300交换机上配置IPsec</u>

### 关于此翻译

思科采用人工翻译与机器翻译相结合的方式将此文档翻译成不同语言,希望全球的用户都能通过各 自的语言得到支持性的内容。

请注意:即使是最好的机器翻译,其准确度也不及专业翻译人员的水平。

Cisco Systems, Inc. 对于翻译的准确性不承担任何责任,并建议您总是参考英文原始文档(已提供 链接)。